## Removing Duplicates from an Email Database

Last Modified on 29/08/2016 4:03 pm AEST

## Quick Steps: Tools > Email Databases > Remove Duplicates > Select Email Database > Remove

Uploading email contacts to an email database can mean that duplicate email addresses are logged in your databases. There is the ability to remove duplicate email addresses from a database by using the Remove Duplicates function.

- 1. Go to Tools, then Email Databases
- 2. Select **Remove Duplicates** from the expanded left hand menu.
- 3. Choose the relevant email database from which you are to remove the duplicates

| STG S         | AMPLE -                                 | Club              |               |                                            |             |             |              |               |              |       |                | Logged in as: System Administration Log Off |
|---------------|-----------------------------------------|-------------------|---------------|--------------------------------------------|-------------|-------------|--------------|---------------|--------------|-------|----------------|---------------------------------------------|
| Home          | Website                                 | Members           | Subscriptions | Shop                                       | Auctions    | TicketDesq  | Events       | Registrations | Competitions | Tools | Administration | SportsTG Noticeboard                        |
| Documents     |                                         | Demous Dunliestes |               |                                            |             |             |              |               |              |       |                |                                             |
| Image Gallery |                                         | kemove Duplicates |               |                                            |             |             |              |               |              |       |                |                                             |
| User De       | User Defined Data                       |                   | Existin       | o Email D                                  | atabases: • |             |              | .75           |              |       |                |                                             |
| Email T       | Email Templates                         |                   |               | Select Email Database                      |             |             |              |               |              |       |                |                                             |
| Email D       | atabases                                |                   |               |                                            | Ever        | nt Database | alabase<br>e |               |              |       |                |                                             |
| Appen         | Append File To Database                 |                   | 🖛 Pre         | Previous Remove Website Newletter Sign Ups |             |             |              |               |              |       |                |                                             |
| Export        | Database                                |                   |               |                                            |             |             |              |               |              |       |                |                                             |
| Unsub         | Remove Duplicates<br>Unsubcribe Members |                   |               |                                            |             |             |              |               |              |       |                |                                             |
| Genera        | Generate Campaign                       |                   |               |                                            |             |             |              |               |              |       |                |                                             |
| Manag         | Manage Campaign                         |                   |               |                                            |             |             |              |               |              |       |                |                                             |
| Donatio       | r Campaign                              |                   |               |                                            |             |             |              |               |              |       |                |                                             |
| Reserve       | ad Seating                              |                   |               |                                            |             |             |              |               |              |       |                |                                             |
| Barcode       | ie ocaulity                             |                   |               |                                            |             |             |              |               |              |       |                |                                             |
| Thomas        |                                         |                   |               |                                            |             |             |              |               |              |       |                |                                             |
| riterites     | 2                                       |                   |               |                                            |             |             |              |               |              |       |                | 2 - 222                                     |
| 29:56         |                                         |                   |               |                                            |             |             |              |               |              |       |                | SportsTG                                    |

## 4. Click on Remove.

## **Related Articles**

[template("related")]